System Manual

Ver 1.00 SEBINE Technology, Inc

UTH\_20140712\_ENG.hwp

#### CONTENTS

#### 1. Summary

- 1.1 Product Introduction
- 1.2 Specification

#### 2. Device Summary

- 2.1 Power Supply
- 2.2 USB communication connection
- 3. Device Setup
  - 3.1 UTH setting

#### 4. Device Operation

- 4.1 UTH Data Format
- 4.2 UTH Operating Start
- 4.3 UTH Data Receive
- Appendix 1. UTH USB Driver Installation
- Appendix 2. Document History
- Appendix 3. Dimension

\* WARNING \*

- Use only 3.6V Lithium battery.(more than 2400mAh)

- Be careful with battery orientation.(See 2. Device Summary)

- Never operate the Device with each different battery.

\* CAUTION \* RISK OF EXPLOSION IF BATTERY IS REPLACED BY AN INCORRECT TYPE. DISPOSE OF USED BATTERIES ACCORDING TO THE INSTRUCTIONS

#### 1. Summary

#### 1.1 Product Introduction

UTH is a sensor to detect temperature and humidity wirelessly by using ISM 433MHz frequency bandwidth. UTH transmits the temperature and humidity data at each user set-up period. Users can configure their own setting for UTH via serial communication program.

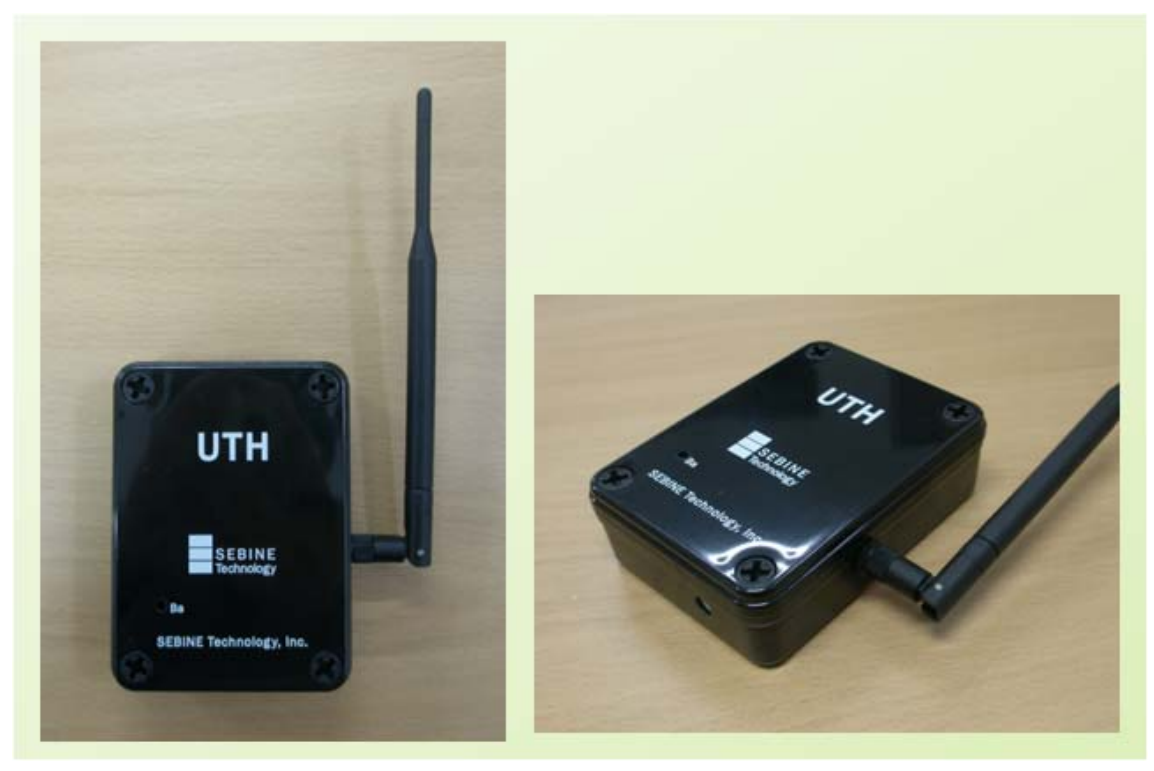

UTH

#### 1.1.1 Product Application Examples

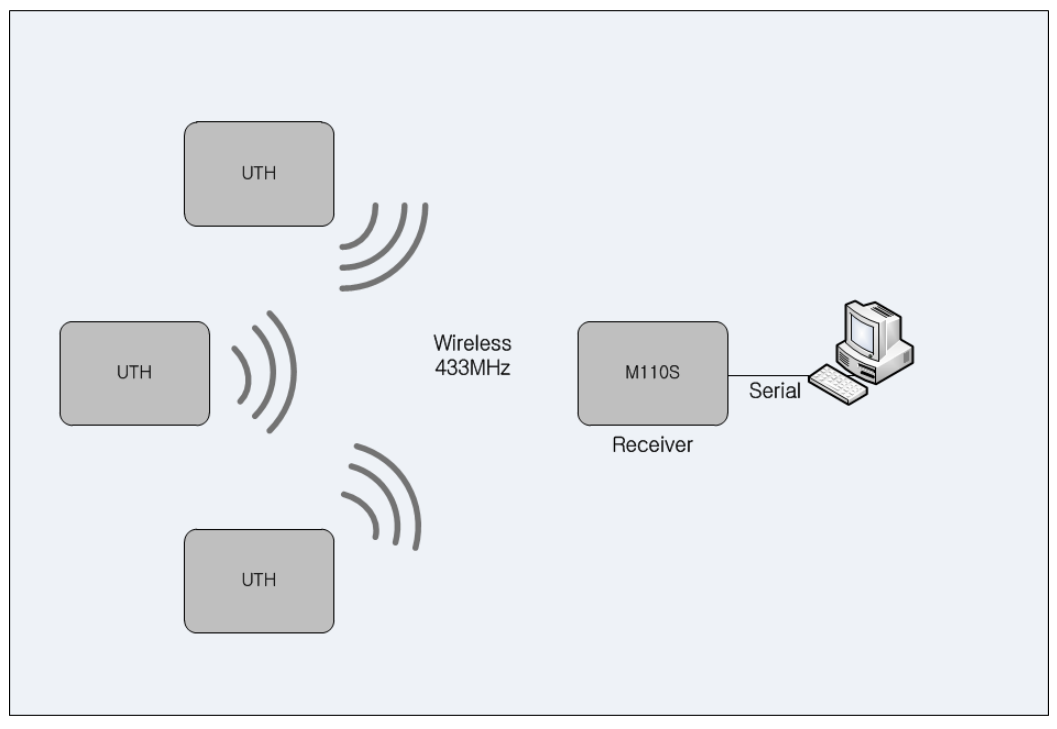

Product Application Examples

- 1.1.2 Product Application Area
  - Department Store, Public Office, Gymnasium
  - Museum, School, Manufacturing Factory
  - Office Building, Movie Theater, Shipbuilding/Marine

1.1.3 Product Package

UTH main body, USB cable, User manual, Utility CD

#### 1.2 Specification

| ltem                     | Specification                                                                                                    |                                                                       |  |  |  |  |
|--------------------------|----------------------------------------------------------------------------------------------------|-----------------------------------------------------------------------|--|--|--|--|
| Name                     | UTH                                                                                                    |                                                                       |  |  |  |  |
| Dimension                | 110mm(L)×80mm(\                                                                                                    | 110mm(L)×80mm(W)×33mm(H)                                              |  |  |  |  |
| Housing                  | ABS                                                                                                    |                                                                       |  |  |  |  |
| Weight                   | 300g (w/o Battery                                                                                                    | /, Antenna)                                                           |  |  |  |  |
| Power Supply             | AA size 3.6Volt LIT                                                                                                    | HIUM BATTERY 1EA or 2EA                                               |  |  |  |  |
| Current<br>Consumption   | Tx 190mA, Rx 20n                                                                                                    | nA (@3.6Vdc)                                                          |  |  |  |  |
| Operation<br>Temperature | -20°C ~ +50°C                                                                                                    |                                                                       |  |  |  |  |
| RF Features              | <ul> <li>Frequency : 433.050MHz ~ 434.790MHz</li> <li>Channel Spacing : 25KHz</li> <li>Transmitter Power : 10mW</li> <li>Receiver Sensitivity : -116 ~ -120dBm(-116dBm typ.)</li> <li>Modulation : FSK</li> <li>Bandwidth : &lt; 14KHz</li> </ul> |                                                                       |  |  |  |  |
| RF<br>Performance        | <ul> <li>Expected Line-Of-Sight Range :<br/>Up To 1.5km with λ/4 Dipole Antenna</li> <li>RF Data Rate :<br/>4.8K Baud, 7.2K Baud</li> </ul>                                                                                                    |                                                                       |  |  |  |  |
| I/O Interface            | USB Connector                                                                                                    |                                                                       |  |  |  |  |
| Antenna<br>Interface     | - SMA(Female)<br>- Impedance 50Ω                                                                                                    |                                                                       |  |  |  |  |
| Sensor                   | - S<br>Temperature<br>/Humidity<br>Н                                                                                                    | HT15(SENSIRION)<br>Accuracy<br>Humidity : ±2.0 Temperature : ±0.3 @°C |  |  |  |  |

UTH Specification

#### 2. Device Summary

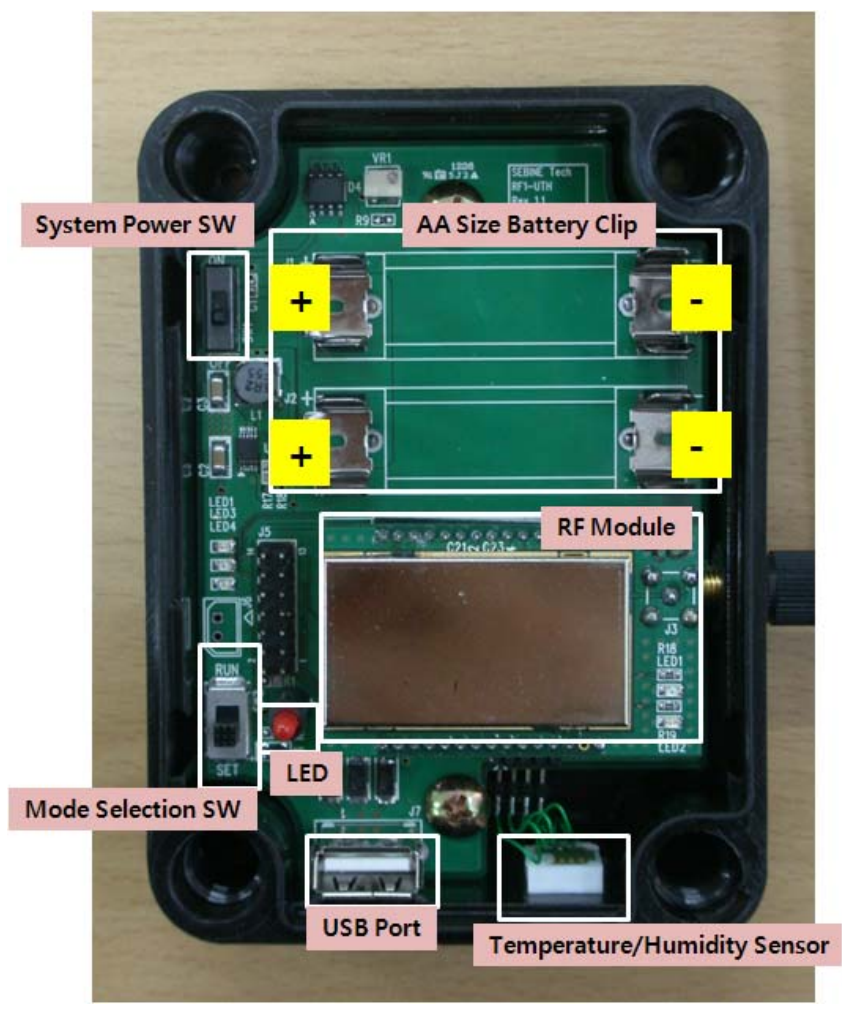

UTH Inside

#### 2.1 Power Supply

WTH operates using on or two AA size 3.6Volt LITHIUM BATTERIES. Be careful with battery orientation.

#### 2.1.1.How to replace the battery

Step 1. "OFF" the System Power SW, "SET" the Mode Selection SW. And then after removing the old battery and carefully insert a new battery in the battery direction.

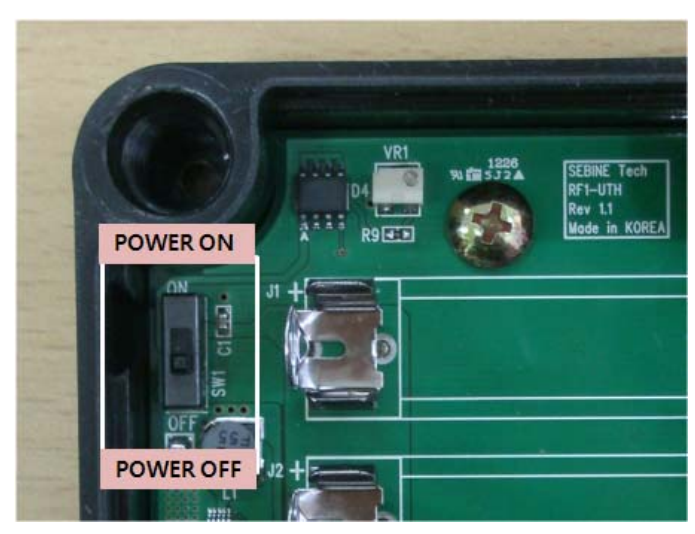

UTH setting - System Power SW

Step 2. After inserting the battery, Set "RUN" the Mode Selection SW. Step 3. When set to the "ON" the System Power SW battery replacement it is complete.

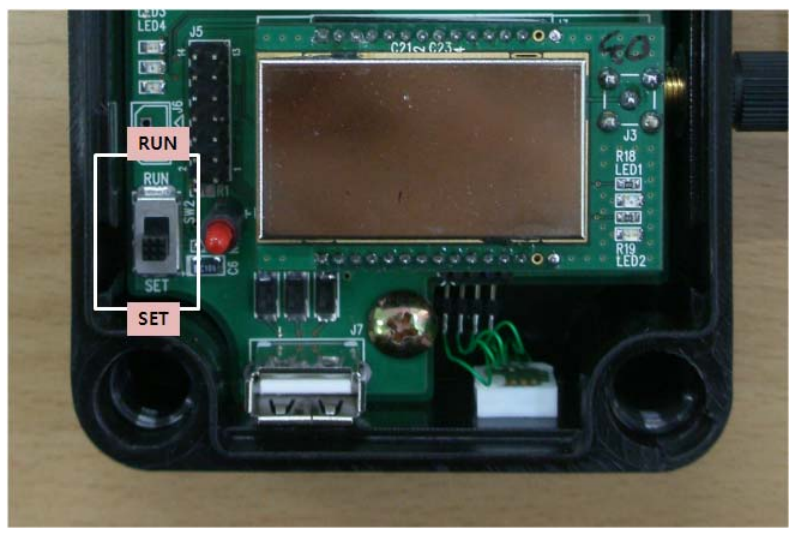

UTH setting - Mode Selection SW

#### 2.2 USB communication connection

To use UTH, proper setting is necessary for wireless environment to be installed. For setting, connect PC and UTH using USB cable provided in the package. For detailed settings after USB communication connection, see section 3.2.

#### 3. Device Setup

#### 3.1 UTH setting

To use UTH, set RF channel, RF Power, Transmission interval, Device ID.

3.1.1 Connection between UTH and PC

To set the wireless communication environment for UTH, connect PC with UTH using the USB cable provided at product purchase. The connection sequence is shown below.

(NOTE) Before connection, install USB driver of UTH.[See Appendix 1. USB driver installation]

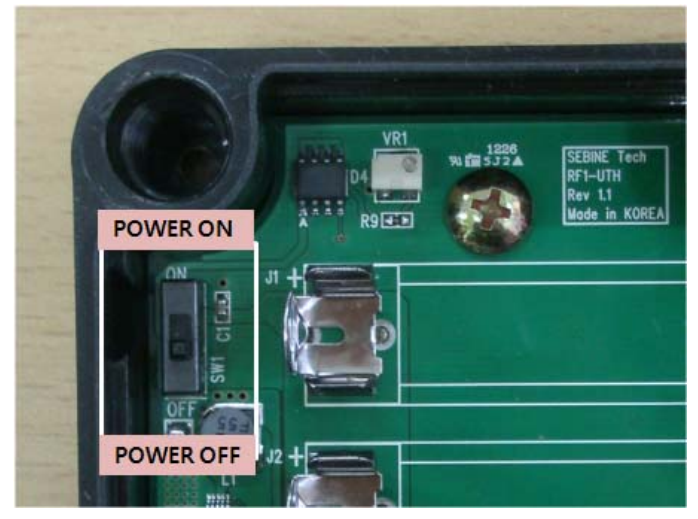

Step 1. With batter inserted at UTH, set System Power SW OFF.

UTH setting - System Power SW

Step 2. Connect one port of USB cable to PC, and the other port to UTH.

Step 3. Mode Selection SW to SET side.

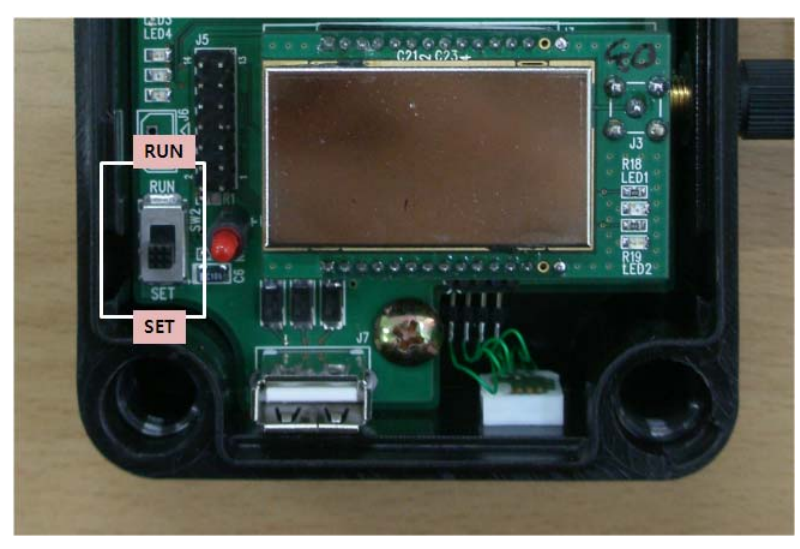

UTH setting - Mode Selection SW

- Step 4. Execute the serial communication program(UTH\_Setting.exe).
- Write the "COM Port Num." connected by the UTH on the port number, press the "Open" button.

| UTH_Setting              |              |                      |                  |
|--------------------------|--------------|----------------------|------------------|
| -Value Setting           | <br>1        | Port Setting (1152   | 00 - 8 - N - 1)  |
| RF Channel Set           |              | Port Num.            |                  |
| RF Power Set             | SET          |                      |                  |
| TX Interval Set          |              | Open                 | Close            |
| Offset-Temp#1            |              |                      |                  |
| Offset-Temp#2            |              | SEBINE<br>Technology | EXIT             |
| Offset-Temp#3            |              |                      |                  |
| Offset-Temp#4            |              | SEBIN                | E Technology,Inc |
| Offset-Temp#5            | Receive Data | www                  | v.sebinetech.com |
| Offset-Humi#1            |              |                      | <u>~</u>         |
| Offset-Humi#2            |              |                      |                  |
| Offset-Humi#3            |              |                      |                  |
| Offset-Humi#4            |              |                      |                  |
| Offset-Humi#5            |              |                      |                  |
| Device ID Set            |              |                      |                  |
| Destination ID Set       |              |                      |                  |
| Offset-Temp-cal-data Set |              |                      | ~                |
| Offset-Humi-cal-data Set |              |                      | CLEAR            |

UTH\_Setting.exe program

| UTH_Setting              |          |                                            |                      |                 |
|--------------------------|----------|--------------------------------------------|----------------------|-----------------|
| Value Setting            |          | 1                                          | Port Setting (11520  | 0 - 8 - N - 1)  |
| RF Channel Set           | 00       |                                            | Port Num.            | 7               |
| RF Power Set             | 1F       | SET                                        |                      | ·               |
| TX Interval Set          | 10M      |                                            | Open                 | Close           |
| Offset-Temp#1            | +00+00   |                                            |                      |                 |
| Offset-Temp#2            | +00+00   |                                            | SEBINE<br>Technology | EXIT            |
| Offset-Temp#3            | +00+00   |                                            |                      |                 |
| Offset-Temp#4            | +00+00   |                                            | SEBINE               | Technology,Inc  |
| Offset-Temp#5            | +00+00   | - Heceive Data                             | www                  | .sebinetech.com |
| Offset-Humi#1            | +00+00   | cal-temp-2 : +00+00<br>cal-temp-3 : +00+00 | )                    |                 |
| Offset-Humi#2            | +00+00   | cal-temp-4 : +00+00                        | )                    |                 |
| Offset-Humi#3            | +00+00   | cal-humi-1 : +00+00                        | -<br>)<br>)          |                 |
| Offset-Humi#4            | +00+00   | cal-humi-3 : +00+00                        | )                    |                 |
| Offset-Humi#5            | +00+00   | cal-humi-4 : +00+00<br>cal-humi-5 : +00+00 | )                    |                 |
| Device ID Set            | 09       | device id : 09<br>destination id : 99      |                      |                 |
| Destination ID Set       | 99       | cal temp date:2013<br>cal humi date:2013   | 30227<br>30227       |                 |
| Offset-Temp-cal-data Set | 20130227 |                                            |                      | ×               |
| Offset-Humi-cal-data Set | 20130227 |                                            |                      | CLEAR           |

Step 5. Set the System Power SW of UTH ON. When correctly connected, data are shown on serial communication program shown below.

Data output via serial communication program

#### 3.1.2 Wireless communication environment setting of UTH

There are four settings are needed to use the UTH.

- 1. RF Channel Set
- 2. RF Power Set
- 3. Transmission Interval Set
- 4. Device ID Set

#### Step 1. Input the set point depends on the setting item into the setting program.

|   | UTH_Setting              |          |                                                                   |                      |                  |  |  |  |
|---|--------------------------|----------|-------------------------------------------------------------------|----------------------|------------------|--|--|--|
|   | Value Setting            |          | 1                                                                 | Port Setting (1152   | 00 - 8 - N - 1)  |  |  |  |
| 1 | RF Channel Set           | 00       |                                                                   | Port Num.            | 7                |  |  |  |
| 2 | RF Power Set             | 1F       | SET                                                               |                      | 1                |  |  |  |
| 3 | TX Interval Set          | 10M      |                                                                   | Open                 | Close            |  |  |  |
|   | Offset-Temp#1            | +00+00   |                                                                   |                      |                  |  |  |  |
|   | Offset-Temp#2            | +00+00   |                                                                   | SEBINE<br>Technology | EXIT             |  |  |  |
|   | Offset-Temp#3            | +00+00   |                                                                   |                      |                  |  |  |  |
|   | Offset-Temp#4            | +00+00   | -                                                                 | SEBINI               | E Technology,Inc |  |  |  |
|   | Offset-Temp#5            | +00+00   | - Heceive Data                                                    | www                  | .sebinetech.com  |  |  |  |
|   | Offset-Humi#1            | +00+00   | cal-temp-2 : +00+00<br>cal-temp-3 : +00+00                        | )                    |                  |  |  |  |
|   | Offset-Humi#2            | +00+00   | cal-temp-4 : +00+00                                               | )                    |                  |  |  |  |
|   | Offset-Humi#3            | +00+00   | cal-humi-1 : +00+00<br>cal-humi-2 : +00+00<br>cal-humi-3 : +00+00 |                      |                  |  |  |  |
|   | Offset-Humi#4            | +00+00   |                                                                   |                      |                  |  |  |  |
|   | Offset-Humi#5            | +00+00   | cal-humi-5 : +00+00                                               | )                    | ≣                |  |  |  |
| 4 | Device ID Set            | 09       | device id : 09<br>destination id : 99                             |                      |                  |  |  |  |
|   | Destination ID Set       | 99       | cal temp date : 2013<br>cal humi date : 2013                      | 30227<br>30227       |                  |  |  |  |
|   | Offset-Temp-cal-data Set | 20130227 |                                                                   |                      |                  |  |  |  |
|   | Offset-Humi-cal-data Set | 20130227 |                                                                   |                      | CLEAR            |  |  |  |

UTH setting

| Ch. | Freq.(Mhz) | Ch. | Freg.(Mhz) | Ch. | Freg.(Mhz) | Ch. | Freq.(Mhz) |
|-----|------------|-----|------------|-----|------------|-----|------------|
| 01  | 433.0625   | 13  | 433.5125   | 25  | 433.9625   | 37  | 434.4125   |
| 02  | 433.0875   | 14  | 433.5375   | 26  | 433.9875   | 38  | 434.4375   |
| 03  | 433.1125   | 15  | 433.5625   | 27  | 434.0125   | 39  | 434.4625   |
| 04  | 433.1375   | 16  | 433.5875   | 28  | 434.0375   | 3A  | 434.4875   |
| 05  | 433.1625   | 17  | 433.6125   | 29  | 434.0625   | ЗB  | 434.5125   |
| 06  | 433.1875   | 18  | 433.6375   | 2A  | 434.0875   | 3C  | 434.5375   |
| 07  | 433.2125   | 19  | 433.6625   | 2B  | 434.1125   | 3D  | 434.5625   |
| 08  | 433.2375   | 1A  | 433.6875   | 2C  | 434.1375   | 3E  | 434.5875   |
| 09  | 433.2625   | 1B  | 433.7125   | 2D  | 434.1625   | 3F  | 434.6125   |
| 0A  | 433.2875   | 1C  | 433.7375   | 2E  | 434.1875   | 40  | 434.6375   |
| OB  | 433.3125   | 1D  | 433.7625   | 2F  | 434.2125   | 41  | 434.6625   |
| 0C  | 433.3375   | 1E  | 433.7875   | 30  | 434.2375   | 42  | 434.6875   |
| 0D  | 433.3625   | 1F  | 433.8125   | 31  | 434.2625   | 43  | 434.7125   |
| OE  | 433.3875   | 20  | 433.8375   | 32  | 434.2875   | 44  | 434.7375   |
| OF  | 433.4125   | 21  | 433.8625   | 33  | 434.3125   | 45  | 434.7625   |
| 10  | 433.4375   | 22  | 433.8875   | 34  | 434.3375   |     |            |
| 11  | 433.4625   | 23  | 433.9125   | 35  | 434.3625   |     |            |
| 12  | 433,4875   | 24  | 433.9375   | 36  | 434.3875   |     |            |

### \* Usable frequencies table

\* Usable RF transmitter power 00~17
\* Usable RF data transmission Interval 30S ~ 99H
S : sec
M : min
H : hour
\* Usable Device ID
01~99
Step 2. After input

Press the SET button on the setting program.
Complete the UTH set-up.

#### 3.1.3 Disconnection between UTH and PC

When all settings are done, a message "Please Reboot!!" appears. Serial communication program is terminated. When necessary, device manager removes the device.

Step 1. Shut down the serial communication program.

Step 2. Set the System Power SW of UTH off.

Step 3. Remove the port to UTH at device management and remove USB cable from WTH.

Step 4. Set the Mode Selection SW to RUN.

#### 4. Device Operation

4.1 UTH data format(hex value)

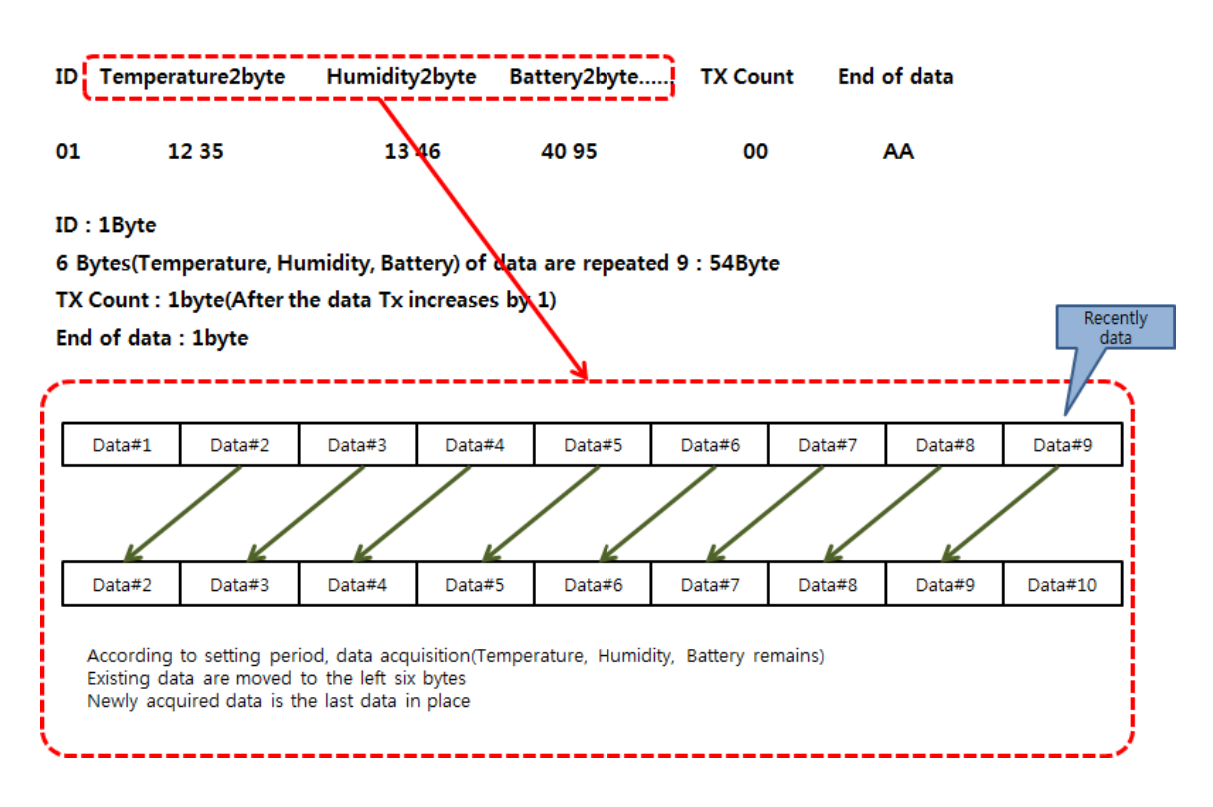

4.2 UTH operating start

To operate of UTH, Transmit wireless the data using the M100S which alarms the starting the acquiring data.

Data format(hex value) : AABBCC

#### 4.3 UTH receive data

If UTH normally receives the data informing the acquired starting-point from the M100S, depending on the setting period send the data as following below.

| 🍠 www.sebinetech.com - Que_Thread_Asyncfree_232 Prog                                                                 |                          |                    |                           |  |
|----------------------------------------------------------------------------------------------------|--------------------------|--------------------|---------------------------|--|
| Send Data                                                                                                    |                          | Port Setting       |                           |  |
|                                                                                                    | Ascii                    | Port No.           | 6                         |  |
|                                                                                                    | Clear                    | Baud Bate          | 115200                    |  |
| · · · · · · · · · · · · · · · · · · ·                                                                                |                          | 200011000          |                           |  |
| AABBCC                                                                                                    | Hex                      | Data Bit           | 8                         |  |
|                                                                                                    | Clear                    | Stop Bit           | One 💌                     |  |
| Preside Acci                                                                                                    |                          | Parity             | None                      |  |
| Hthtp://www.ascii                                                                                                    | 1                        |                    |                           |  |
| IIAII・@?BII-@?AII-@?@1??9IIJ@?61??41??11??21?巻<br>@tcIII_@?BII-@?@1??9                                               |                          | Open               | Close                     |  |
| ATE III @?CIII @?B1??All r@?71??31??21??51??41?H                                                                     | Clear                    |                    |                           |  |
| CIF1??F1??D1??B1??81??61??31??41??31?Ħ                                                                               |                          | Period Ascii       | Period Try                |  |
| EID#L#1@?D#1@?B1??@1??61??31??71??41??31??<br>EID#L@?D#_@?B1??@1??71??51??21??41??41??                               | 0                        | <sup>5000</sup> ms | Timer Run                 |  |
| FIE1??E1??D1??B1??@1x@?71??41??51y@?51?묽<br>G1DI!J@?CI!L@?B1??@!!L@?71??51??21??41??31?붉                             |                          |                    | 0                         |  |
| H111??H1??F1??C1??@1??61??51??61??51?<br> IB!!-@?A!!-@?@1??9!!!@?61??41??11??21??51?景                                |                          | Period Hex         |                           |  |
|                                                                                                    |                          | 5000 ms            | Timer Run                 |  |
| Receive Hex                                                                                                    |                          |                    |                           |  |
| 34 12 82 40 95 12 35 12 79 40 95 12 35 12 87 40 95 66 AA<br>47 12 44 13 04 40 95 12 43 13 03 40 95 12 42 12 95 40 95 |                          | SAVE               |                           |  |
| 12 40 13 03 40 95 12 37 12 91 40 95 12 35 12 92 40 95 12<br>32 12 90 40 95 12 34 12 86 40 95 12 33 12 94 40 95 66 44 | - Example                | of data - IT       | EXIT                      |  |
| 48 12 49 12 98 40 95 12 48 12 98 40 95 12 46 12 90 40 95<br>12 42 12 90 40 95 12 40 12 97 40 95 12 26 12 90 40 95    | ID:49<br>Data1:12        | 4213064095         |                           |  |
| 35 12 85 40 95 12 36 12 87 40 95 12 36 12 87 40 95 12 36 12 90 40 95 12                                              | Data2 : 12               | 24113064095        |                           |  |
| 49 12 42 13 06 40 95 12 41 13 06 40 95 12 40 12 96 40 95<br>12 39 13 04 40 95 12 36 12 90 40 95 12 34 12 91 40 95 12 | Data3 : 12<br>Data4 : 12 | 24012964095        | 셰빗기숮(주)                   |  |
| 31 12 89 40 95 12 32 12 85 40 95 12 32 12 93 40 95 66 AA                                                             | Data5 : 12               | 23612904095        |                           |  |
|                                                                                                    | Data6 : 12               | 23412914095        | Serial_Prog Ver1.3 Yoo.ES |  |
| Receive and Send Test                                                                                                | Data8 : 12               | 23212854095        |                           |  |
|                                                                                                    | Data9 : 12<br>Count : 60 | 23212934095        | MODE OFF                  |  |
|                                                                                                    | End of da                | ta : AA            | PC Mode                   |  |
|                                                                                                    |                          |                    | , Device mode             |  |

Example of UTH receiving data

# Appendix 1. UTH USB Driver Installation

1. Run "CP210x\_VCP.exe" from user manual and utility CD in package. Install by following the procedure below.

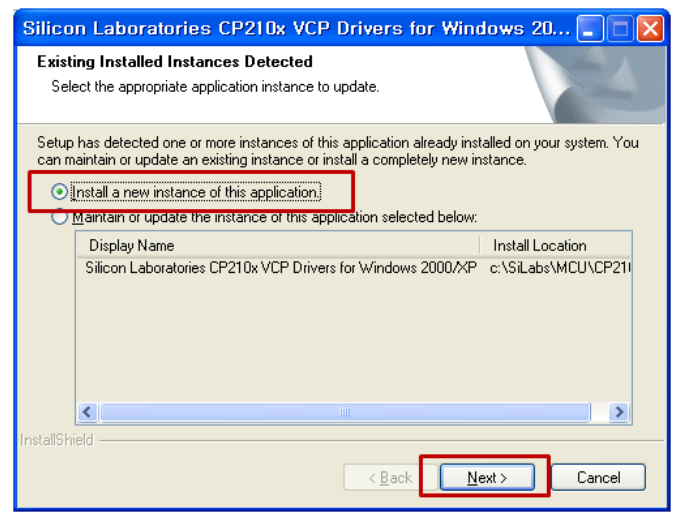

Step 1. USB Driver Installation

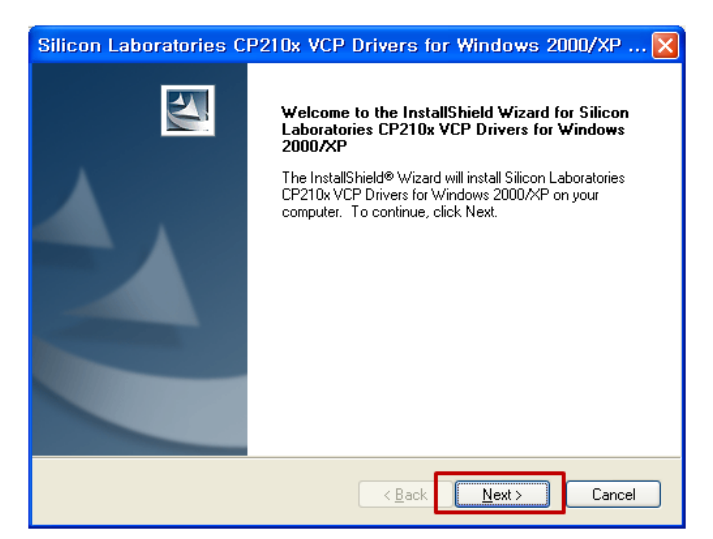

Step 2. USB Driver Installation

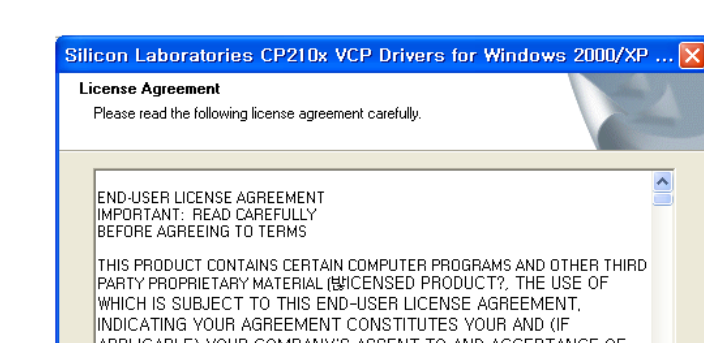

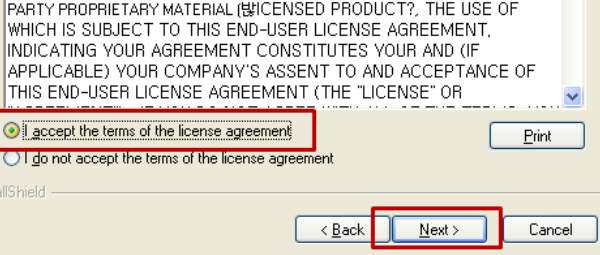

^

Step 3. USB Driver Installation

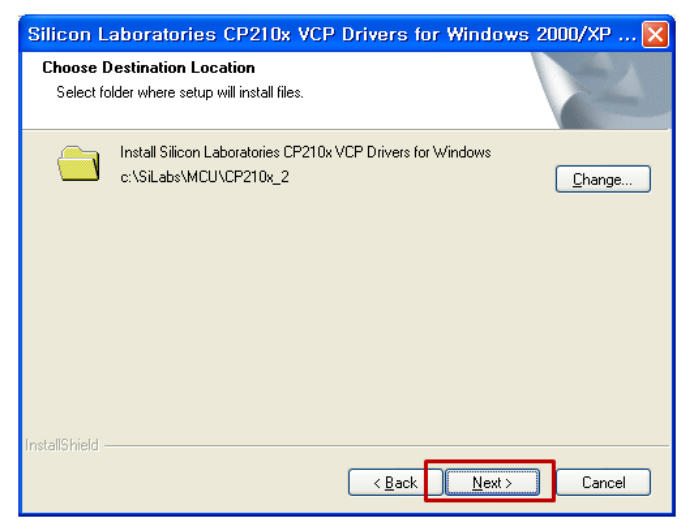

Step 4. USB Driver Installation - Default folder

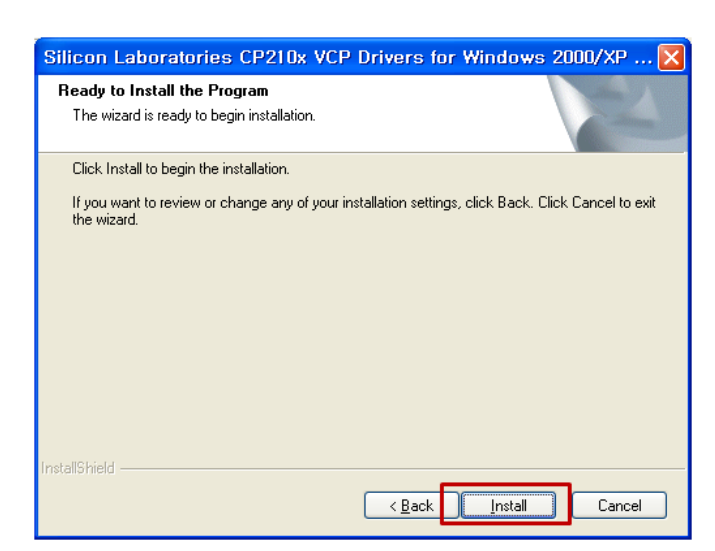

Step 5. USB Driver Installation

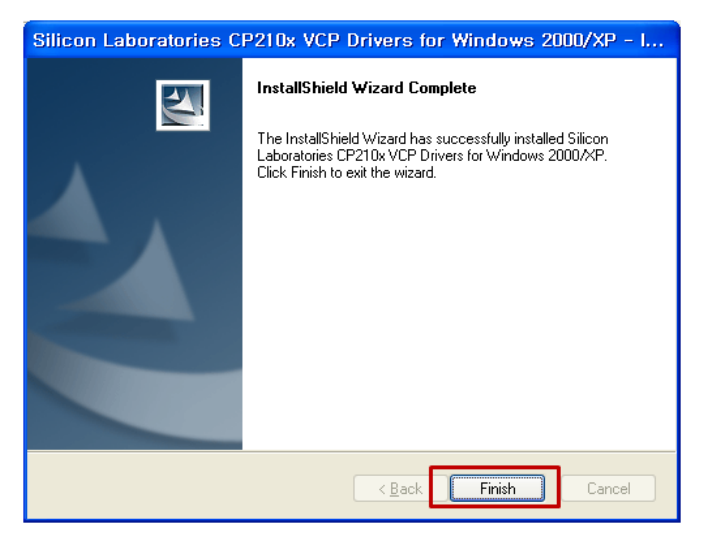

Step 6. USB Driver Installation Complete

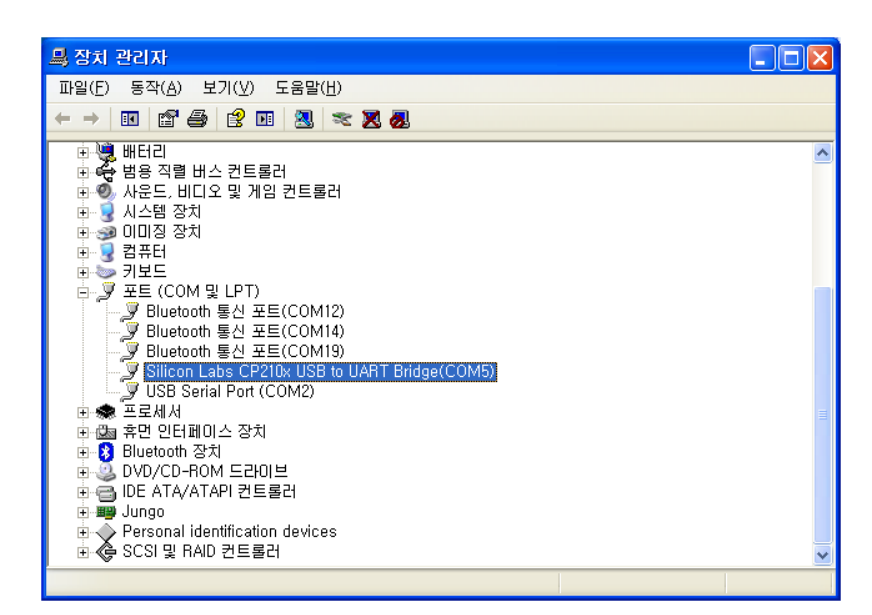

Step 7. USB Driver Installation - Window Device Manager

# Appendix 2. Document Information

| Version | H/W Version | Date       | Changes                 |
|---------|-------------|------------|-------------------------|
| 1.00    |             | 2013.03.08 | Initial Release Version |
|         |             |            |                         |

# Appendix 3. Dimension

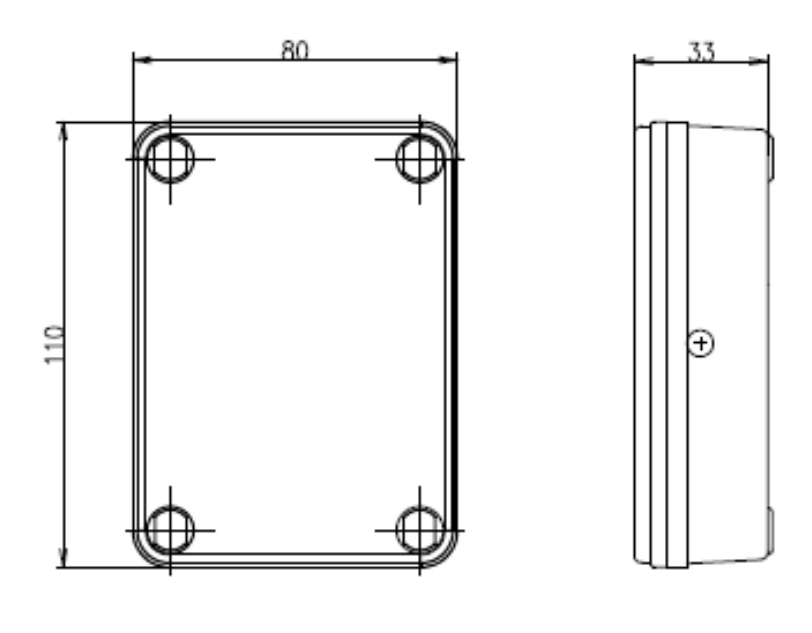

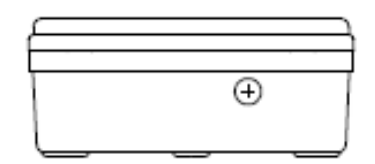

SEBINE Technology, Inc.

Homepage : www.sebinetech.com E-mail : tech@sebinetech.com

 #8-116, 187, Techno 2-ro, Yuseong-gu, Daejeon, Republic of korea 34025 (Migun Technoworld 2, Yongsan-dong)
 Tel: 82-42-935-2084, 2085
 Fax: 82-42-935-2088